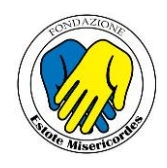

# **GUIDA REGISTRAZIONE SERVIZI WEB**

In questa breve guida verrà mostrata la procedura di registrazione al portale online, necessaria per accedere ai vari servizi web dedicati al paziente.

Dalla pagina di accesso (https://borgo-pazienti.misecup.com), cliccare sul link in basso Registrati

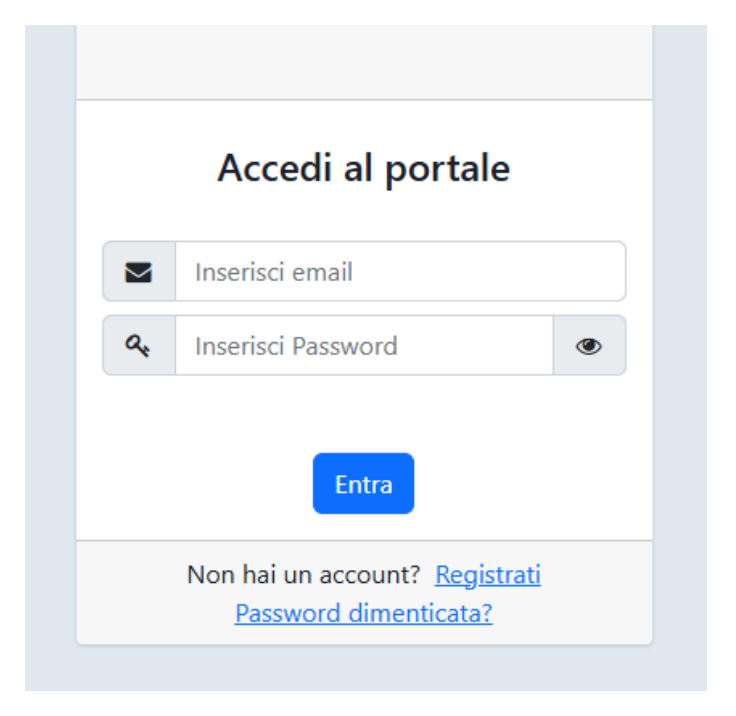

Compilare tutti i campi con i dati forniti al momento dell'accettazione. Oltre ai dati anagrafici di base, è necessario aver comunicato il numero di **cellulare** privato e il proprio **indirizzo email**, che verranno utilizzati per validare l'identità del paziente.

Dopo la compilazione cliccare sul pulsante

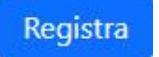

# Registrazione Servizi Web Inserisci nome Inserisci cognome Inserisci codice fiscale Inserisci codice fiscale Inserisci numero cellulare Inserisci email Registra

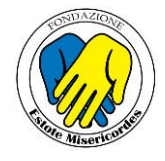

Se i dati corrispondono a quelli comunicati dal paziente, termina la prima fase con la creazione dell'utente.

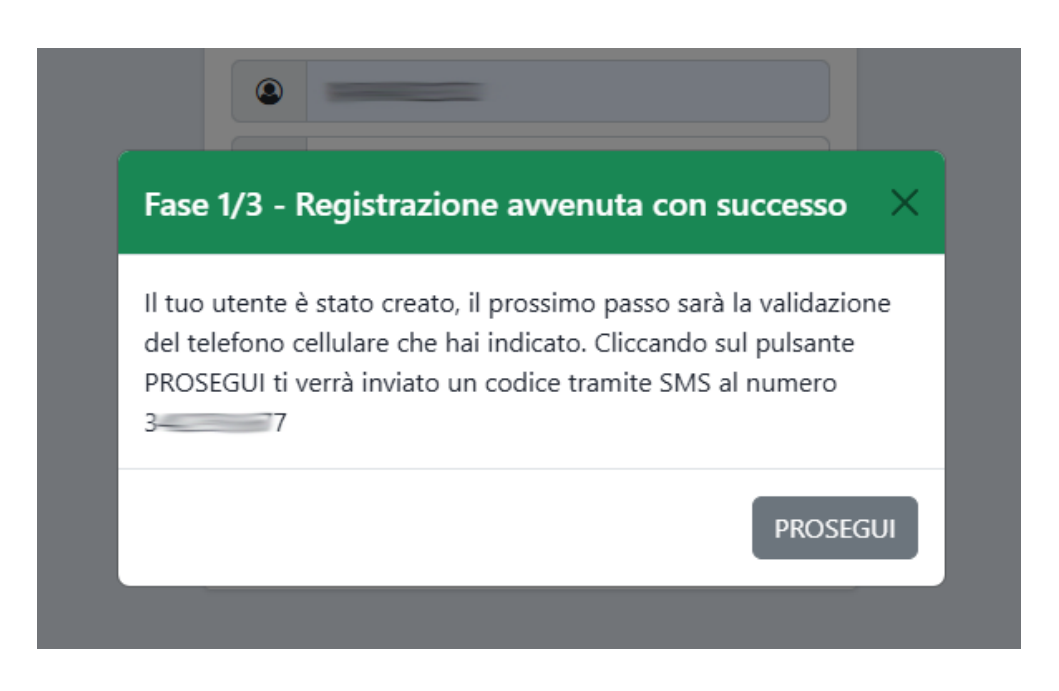

Come descritto nel messaggio, proseguendo verrà inviato un codice di conferma via SMS al proprio cellulare, che dovrà essere inserito nella schermata successiva.

|                              | Validazione Mobile                                  |
|------------------------------|-----------------------------------------------------|
|                              | Inserisci il codice di 6 cifre ricevuto tramite sms |
|                              |                                                     |
|                              | Valida                                              |
|                              |                                                     |
|                              |                                                     |
| Una volta inserito il codice | cliccare sul pulsante                               |

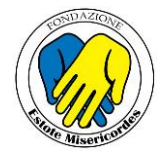

Se il codice inserito è corretto sarà terminata anche la seconda fase.

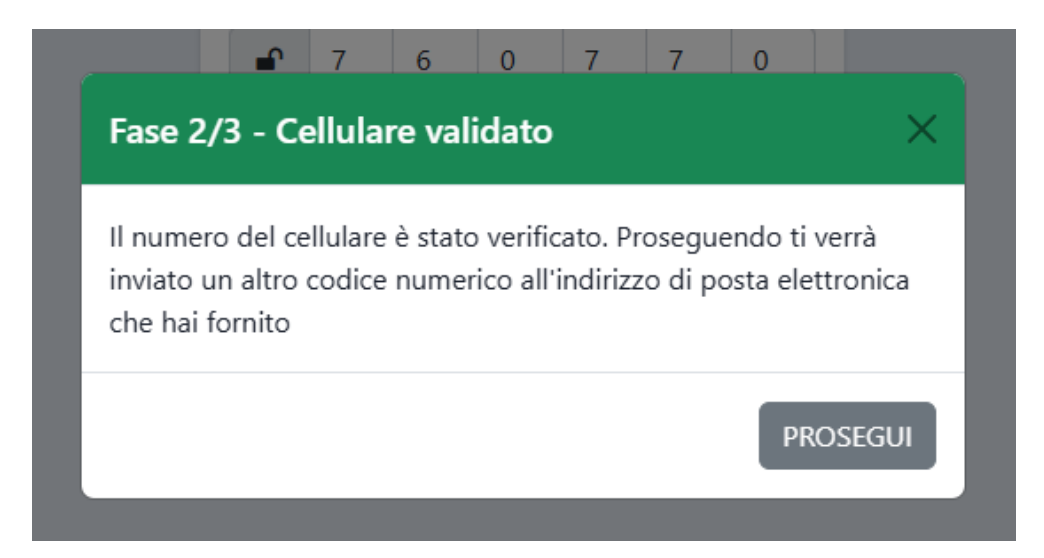

|         | Va         | alida     | zione     | e Em    | ail      |         | Pro |
|---------|------------|-----------|-----------|---------|----------|---------|-----|
| Inseris | sci il coo | dice di ( | 6 cifre r | icevuto | o tramit | e email | va  |
|         | 6          | 5         | 6         | 7       | 8        | 6       |     |
|         |            |           | Valida    |         |          |         | Un  |

Proseguendo ancora verrà inviato un altro codice via email, che a sua volta dovrà essere verificato per poter validare anche l'indirizzo di posta elettronica.

Una volta inserito il codice cliccare sul pulsante

Valida

Con la conferma di questo ulteriore codice termina la registrazione dell'utente

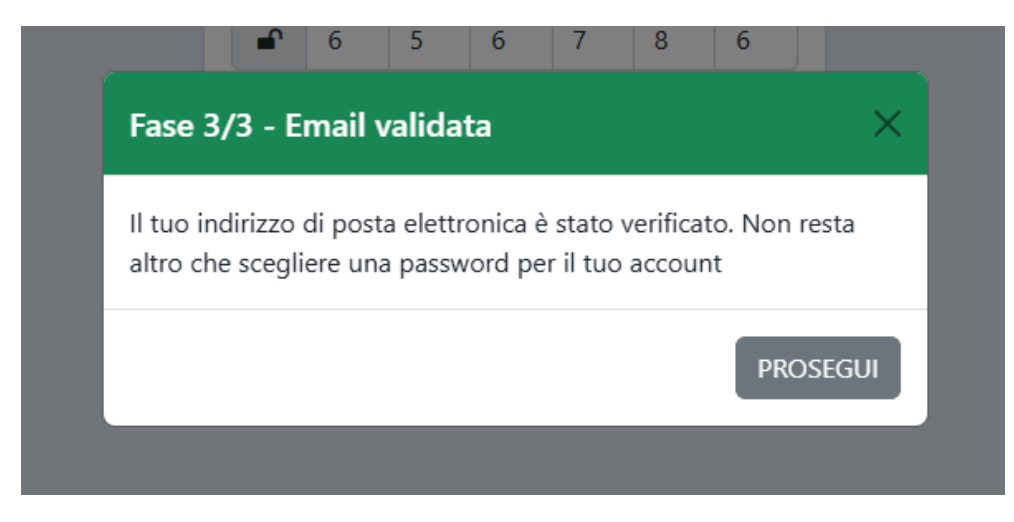

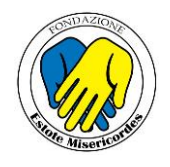

### A questo punto il paziente dovrà solo scegliere la propria password di accesso.

| Nuova Password      |
|---------------------|
| 🔍 Conferma Password |

Viene richiesta una password di una certa complessità per garantire un alto livello di sicurezza.

## Requisiti di sicurezza

La password deve essere di lunghezza compresa fra un minimo di 8 e un massimo di 16 caratteri, deve contenere almeno una lettera maiuscola, una minuscola, un numero ed un carattere speciale fra i seguenti ! ? \$ @ ^ # .; £ § \* % &

Inserire e confermare la password scelta e poi cliccare sul pulsante

### Salva

A questo punto il paziente può accedere al Portale con le proprie credenziali

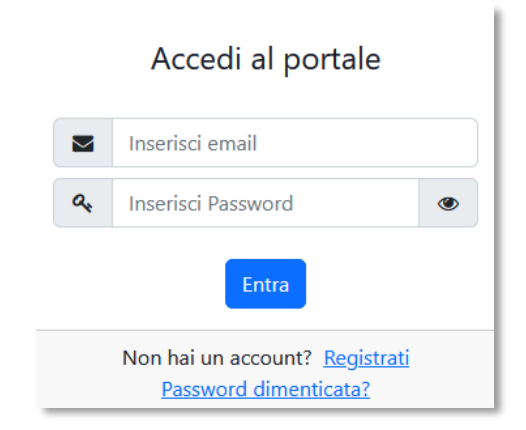

Al seguente indirizzo è disponibile una guida all'utilizzo del portale:

https://borgo-pazienti.misecup.com/guide/guidaportale\_010.pdf